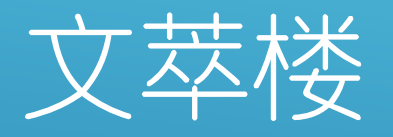

# 无线投屏使用说明

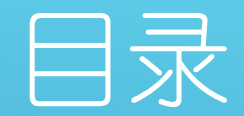

#### 如何打开无线投屏

## 苹果手机端操作方法

## 安卓手机端操作方法

#### Windows电脑端操作方法

## 如何打开无线投屏

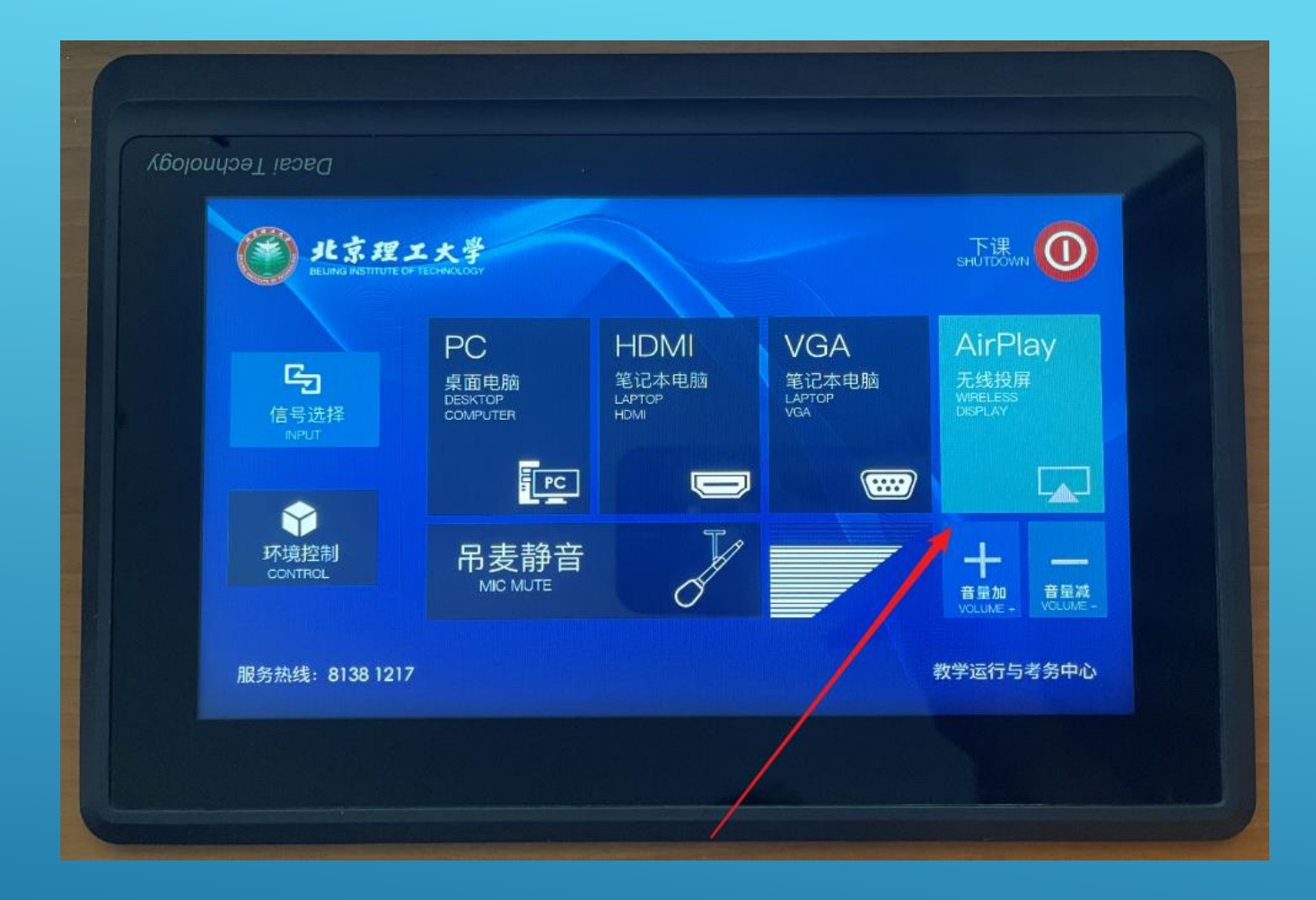

#### 点击"上课"键,启动设备,等待设备完全启动, 选择无线投屏信号,切换至无线投屏。

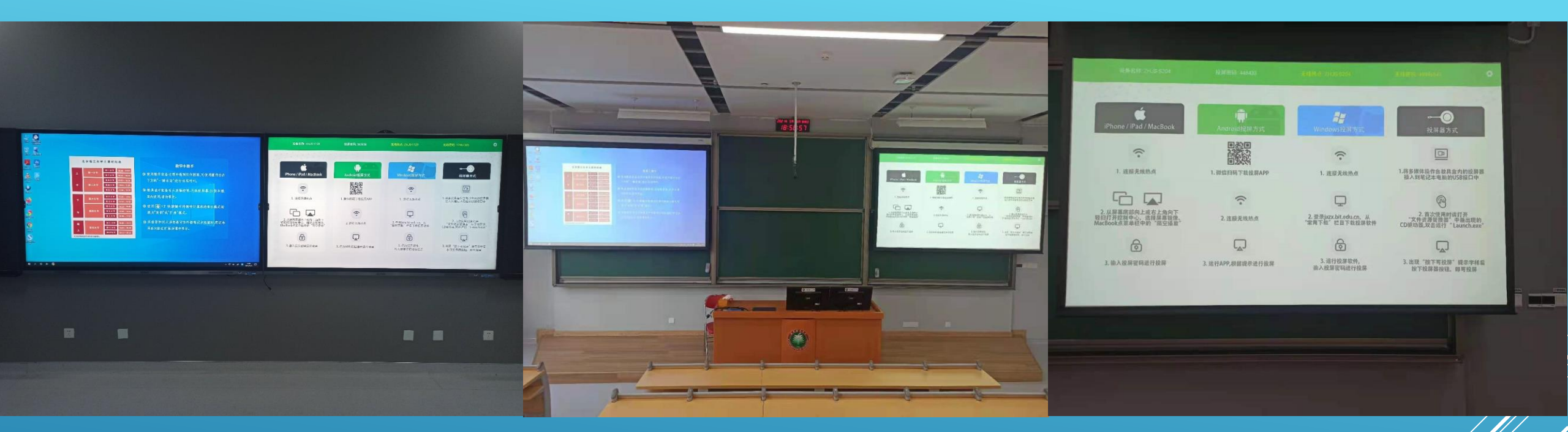

不同类型教室无线投屏呈现效果,从左至右依次为双屏教室、双 投影教室、单投影教室。 双屏、双投影教室切换无线投屏时,只在其中一侧屏上显示,另 外一侧屏显示教学计算机信号。 使用无线投屏,需连接课堂教学专用无线AP,不能连接校园网无线热点 bit-mobile和bit-web。 无线投屏首页显示不同类型设备的操作指引,顶部区域显示当前教室投屏 设备的名称、投屏密码、无线AP热点名称和密码。

|                                                             |                                                                                                    | 无线热点: ZHJS-S503                              | 无线密码: 79595669                                          | ۵. |
|-------------------------------------------------------------|----------------------------------------------------------------------------------------------------|----------------------------------------------|---------------------------------------------------------|----|
|                                                             |                                                                                                    |                                              | 2011년 11년 11년 11년 11년 11년 11년 11년 11년 11년               | 1  |
| iPhone / iPad / MacBook                                     | Android投屏方式                                                                                                    | ₩indows投屏方式                                  | <b>⊷</b> →○<br>投屏器方式                                    |    |
| <b>()</b><br>1. 连接无线热点                                      | <ul> <li>①      <li>①      <li>①      <li>①      <li>①      <li>①      <li>①      <li>①      <li>①      <li>①      <li>①      <li>①      <li>①      <li>①      <li>①      <li>①      <li>①      <li>①      <li>①      <li>①      <li>①      <li>①      <li>①      <li>①      <li>②      <li>①      <li>②      <li>②      <li>③      <li>③      <li>③      <li>③      <li>③      <li>③      <li>③      <li>③      <li>③      <li>③      <li>③      <li>③       <li>③       <li>③       <li>③       <li>③       </li> <li>③       </li> <li>④       </li> <li>⑤       </li> <li>⑤       </li> <li>⑤       </li> <li>⑤       </li> <li>⑤       </li> <li>⑤       </li> <li>⑤       </li> <li>⑤       </li> <li>⑥       </li> <li>&lt;</li></li></li></li></li></li></li></li></li></li></li></li></li></li></li></li></li></li></li></li></li></li></li></li></li></li></li></li></li></li></li></li></li></li></li></li></li></li></li></li></li></li></li></li></ul> | <b>()</b><br>1. 连接无线热点                       | 1.将多媒体操作台教具盒内的投屏器                                       |    |
|                                                             |                                                                                                    | <b>P</b>                                     | 插入到笔记本电脑的USB接口中                                         |    |
| 2. 从屏幕底部向上或右上角向下<br>轻扫打开控制中心,选择屏幕镜像。<br>MacBook点菜单栏中的"隔空播放" | 2. 连接无线热点                                                                                                    | 2. 登录jxzx.bit.edu.cn,从<br>"常用下载"栏目下载投屏软件     | 2. 首次使用时请打开<br>"文件资源管理器"中新出现的<br>CD驱动器,双击运行"Launch.exe" |    |
| 3. 输入投屏密码进行投屏                                               | 3. 运行APP,根据提示进行投屏                                                                                                    | 3.运行投屏软件,                                    | 3. 出现"按下可投屏"提示字样后                                       |    |
| 3. 输入投屏密码进行投屏                                               | 、运行APP,根据提示进行投屏                                                                                                    | <ul> <li>3.运行投屏软件,<br/>输入投屏密码进行投屏</li> </ul> | <ul><li>认出现"按下可投屏"提示字样后<br/>按下投屏器按钮,即可投屏</li></ul>      |    |

#### 无线投屏连接后,手机无法访问外网,如需访问, 需打开手机浏览器,访问10.0.0.55,如右图所示 输入用户名、密码。

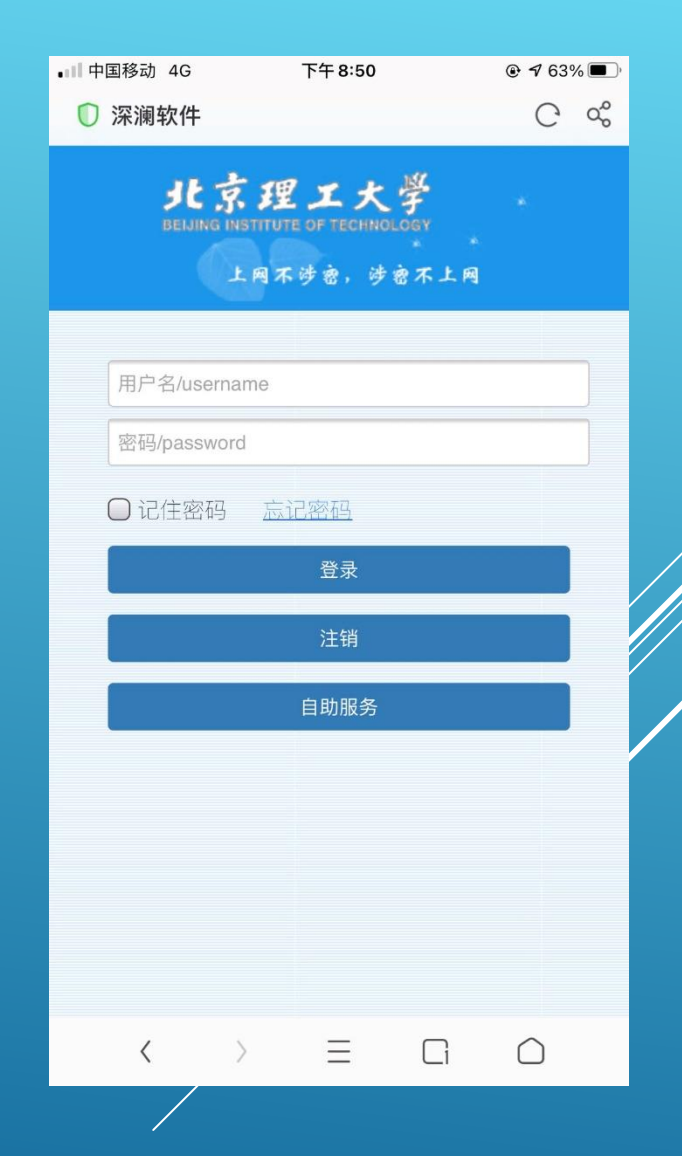

#### 苹果手机端操作方法

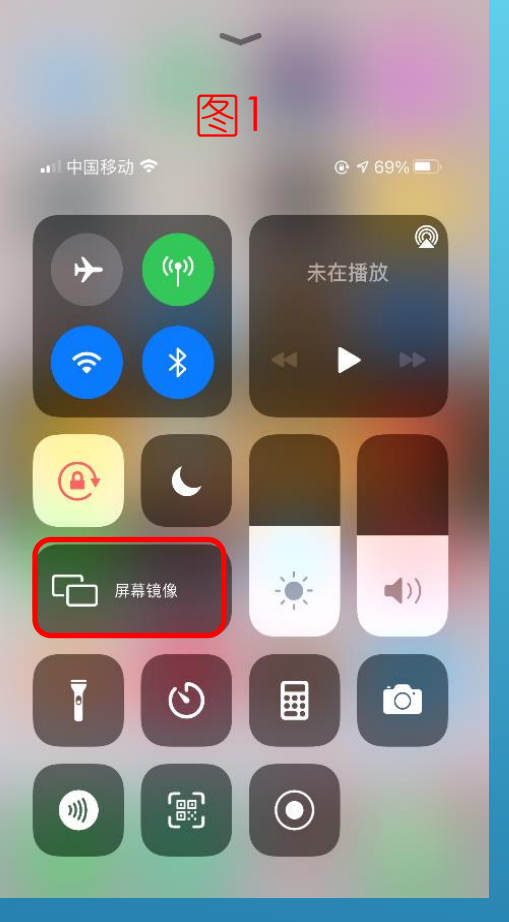

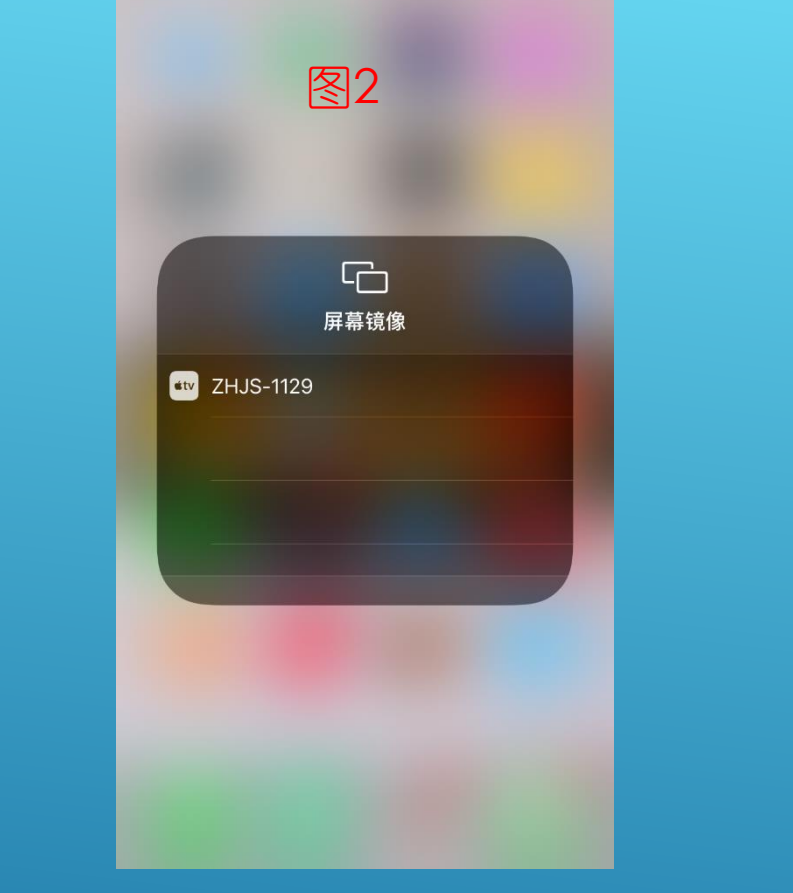

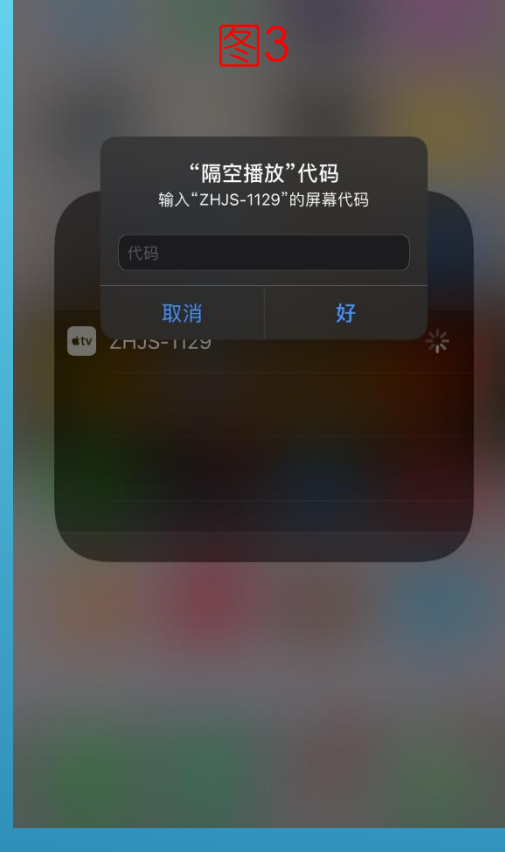

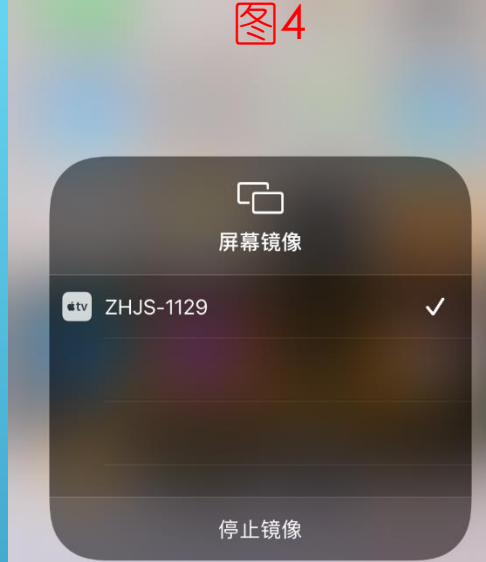

1. 长按 💿 图标,进入Wi-Fi设置,连接教室无线热点,输入密码。

- 2. 连接成功后,点击屏幕镜像。
- 3. 点击要连接的屏幕镜像(如图2所示)。
- 4. 输入无线投屏密码,完成后可正常使用投屏功能。
- 5. 如果不再使用,点击停止镜像即可(如图4)。

#### 安卓手机端操作方法

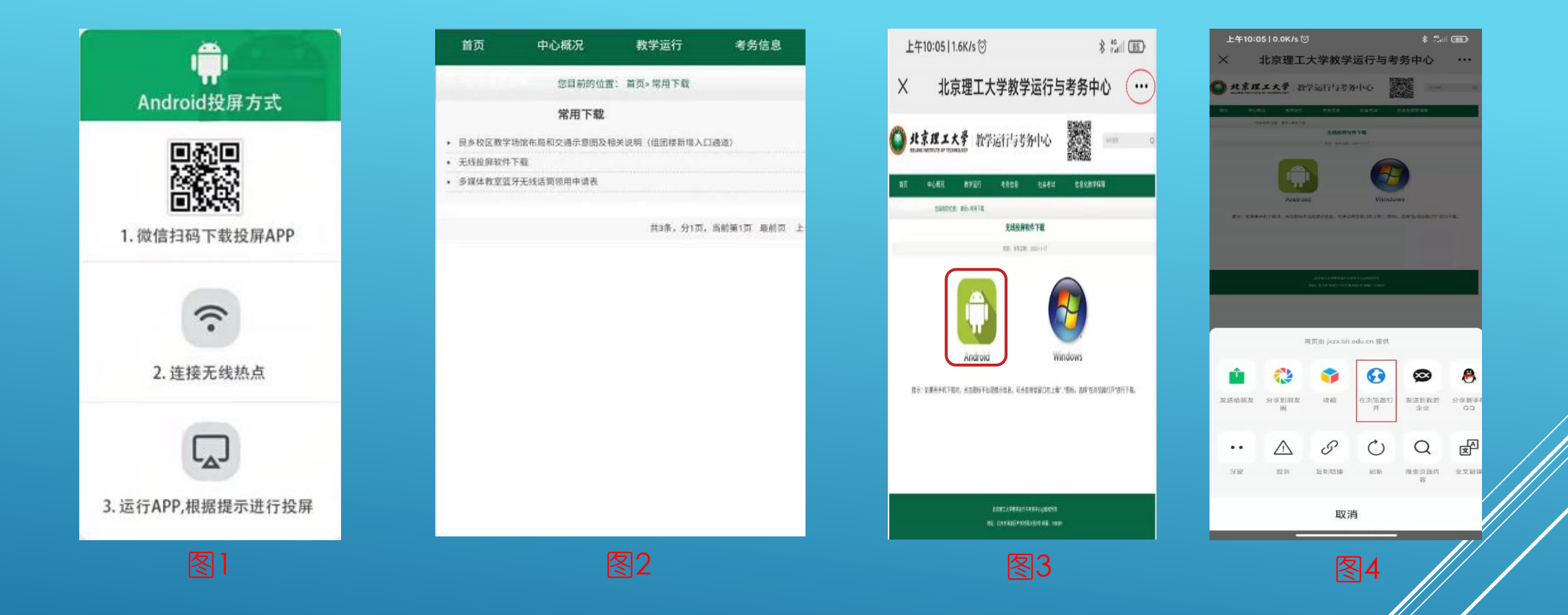

1.手机登录外网访问,打开微信扫一扫,扫描图1中二维码,选择无线投屏软件下载,按照提示开始下载软件。

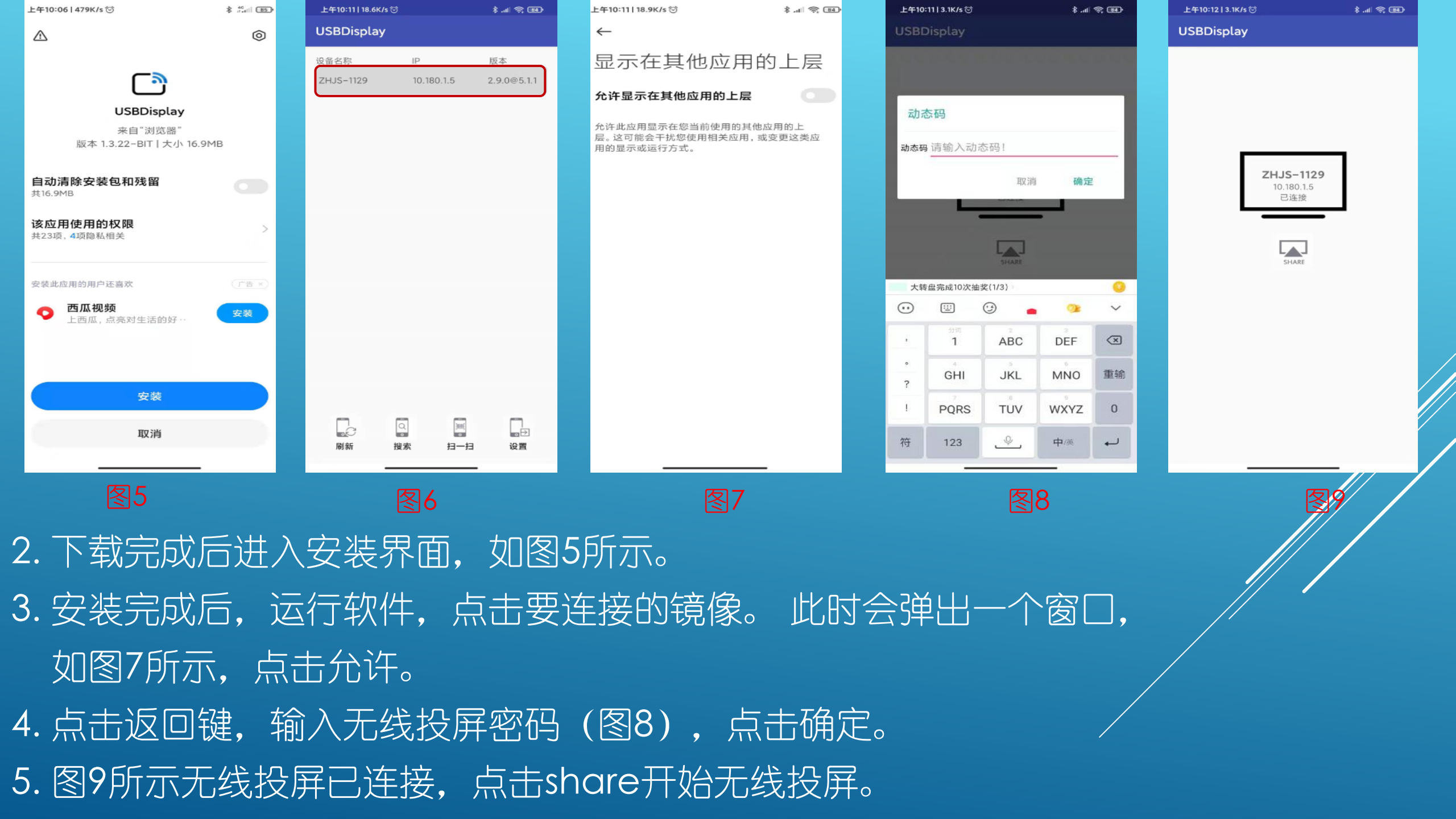

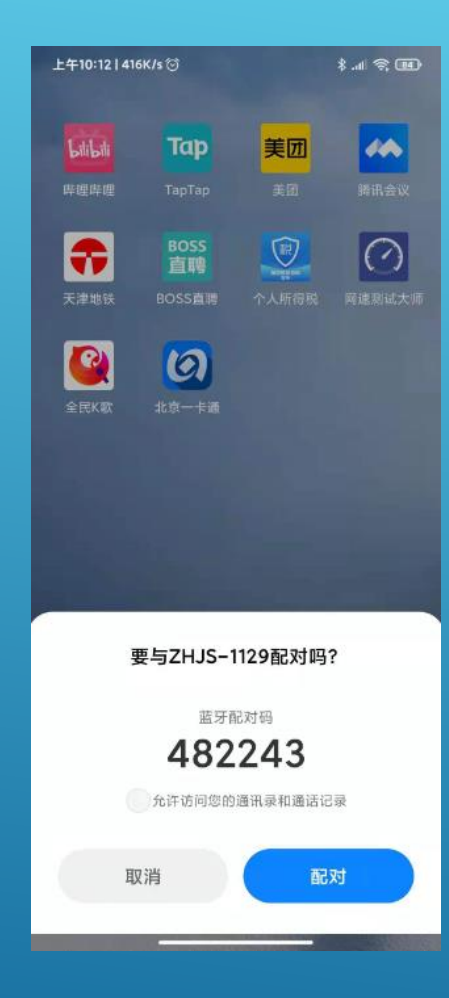

#### 如果需要使用音频,点击配对,此时播放的音视频声 音会从教室的音响出来; 如果不需要音频,点击取消即可。

#### Windows电脑端操作方法

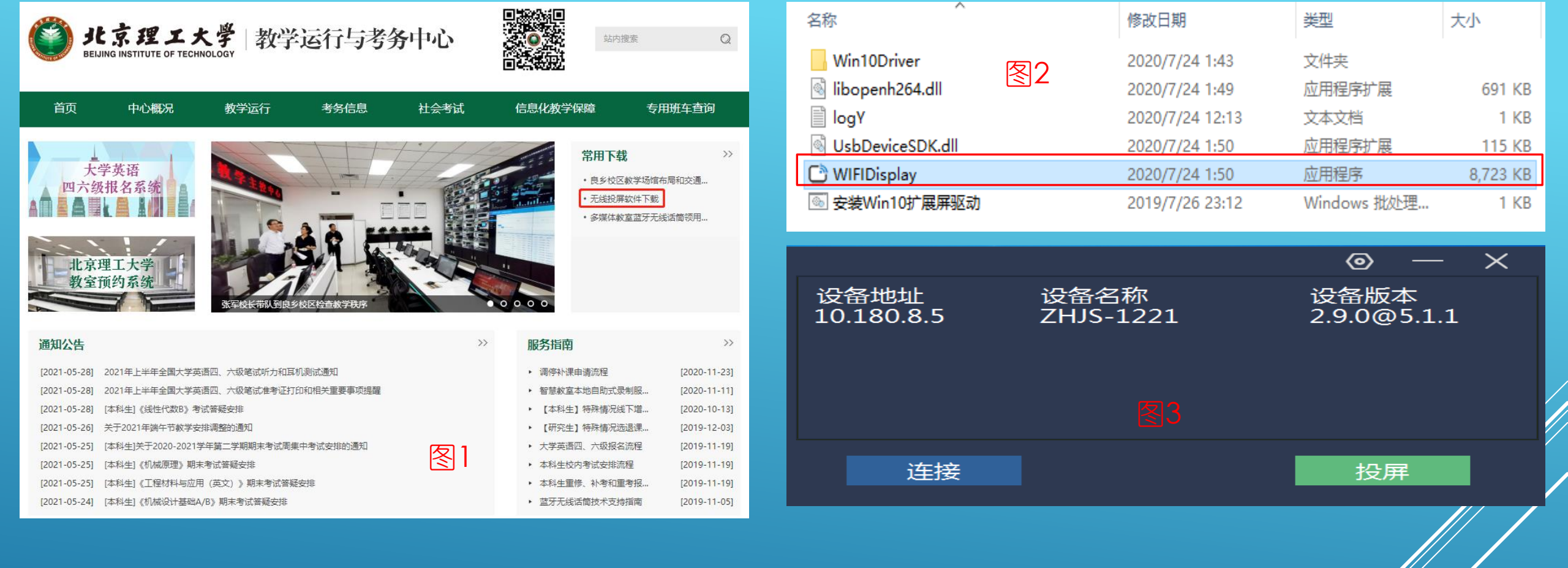

1. 点击电脑右下方网络,连接教室WIFI,登录教学中心网站(jxzx.bit.edu.cn),在常用下载栏目,选择"无线投屏软件下载"。
 2. 单击Windows图标下载,完成后解压文件,打开文件夹,双击WIFIDisplay应用程序,如图3所示,选择连接的镜像,点击投屏。

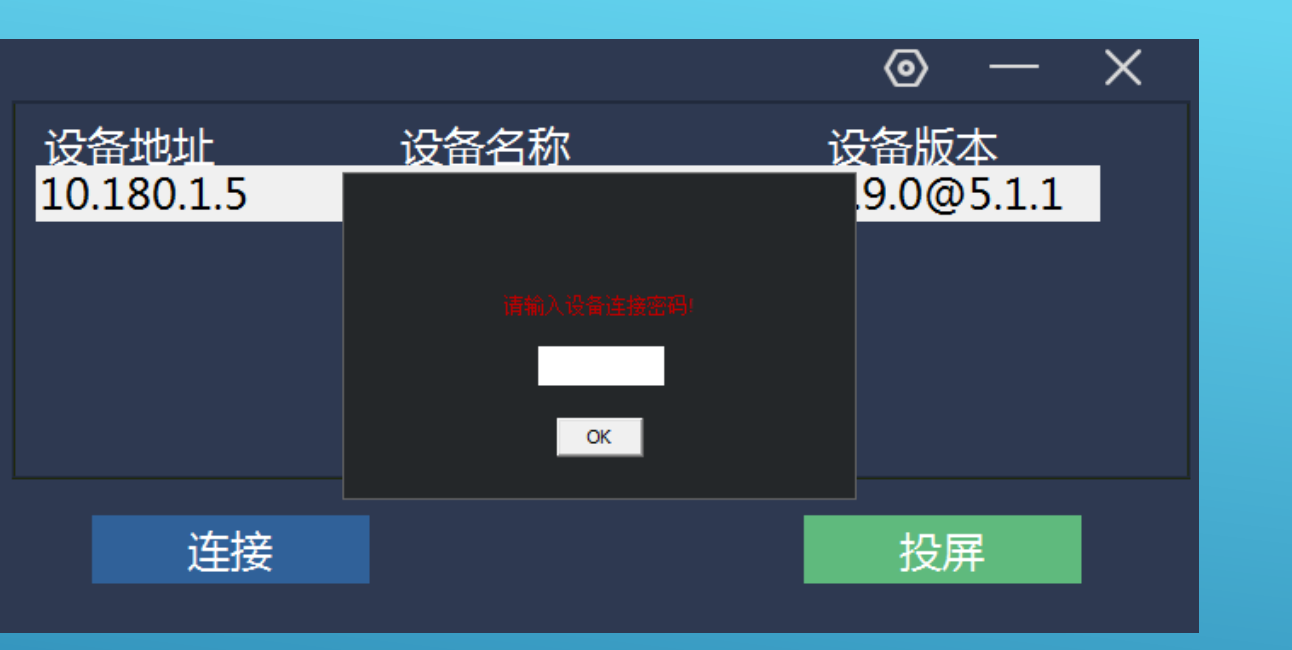

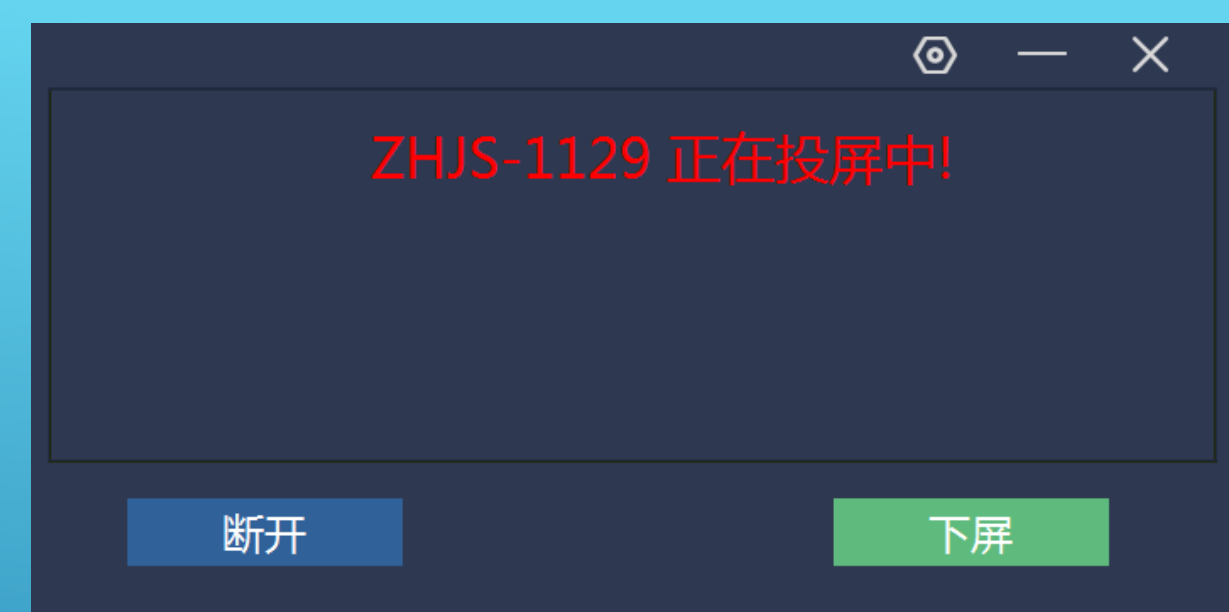

图5

图4

#### 3. 输入无线投屏密码(图4),点击投屏键开始投屏, 当不再使用无线投屏时,点击断开即可(图5)

# 无线投屏在使用过程中,如果有疑问,可使用讲台右下角"一键求助",或拨打81381217,咨询技术人员。